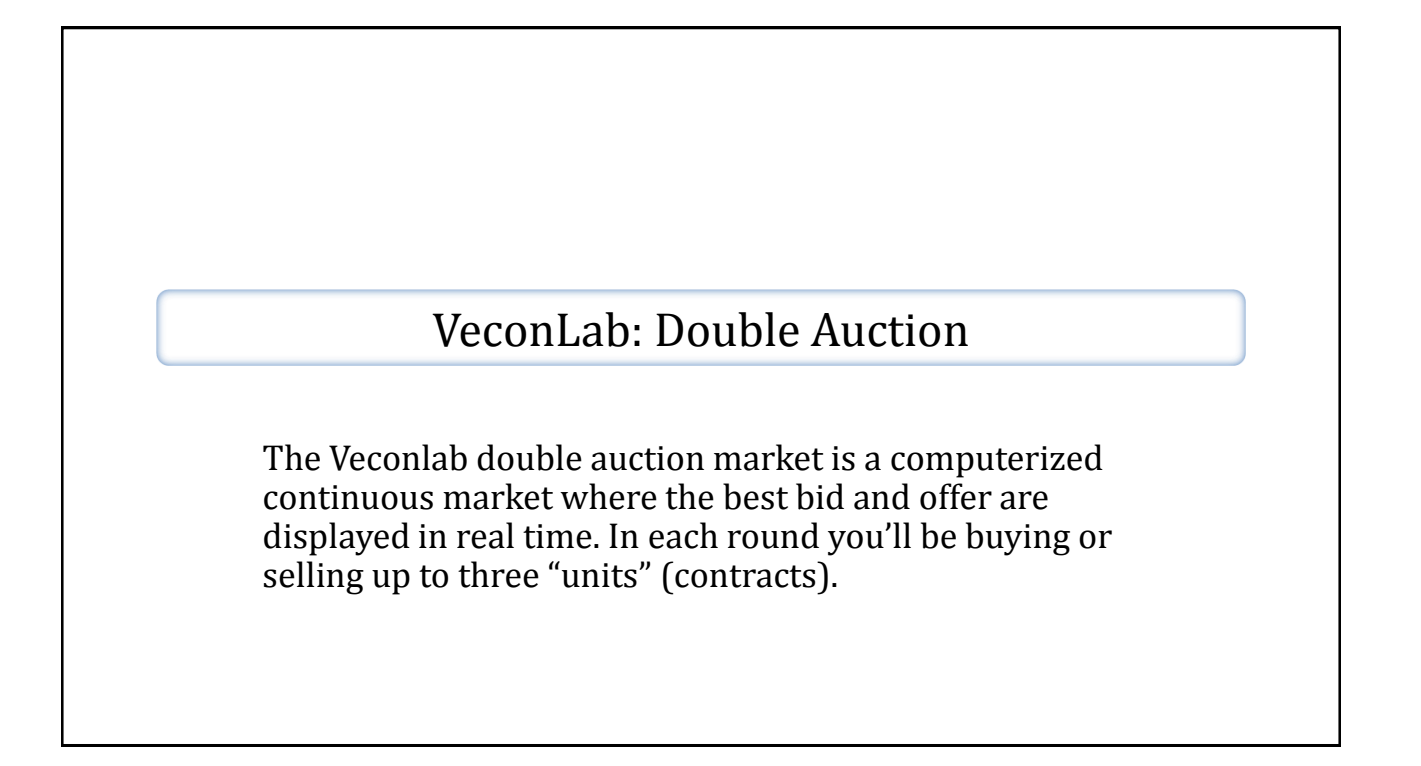

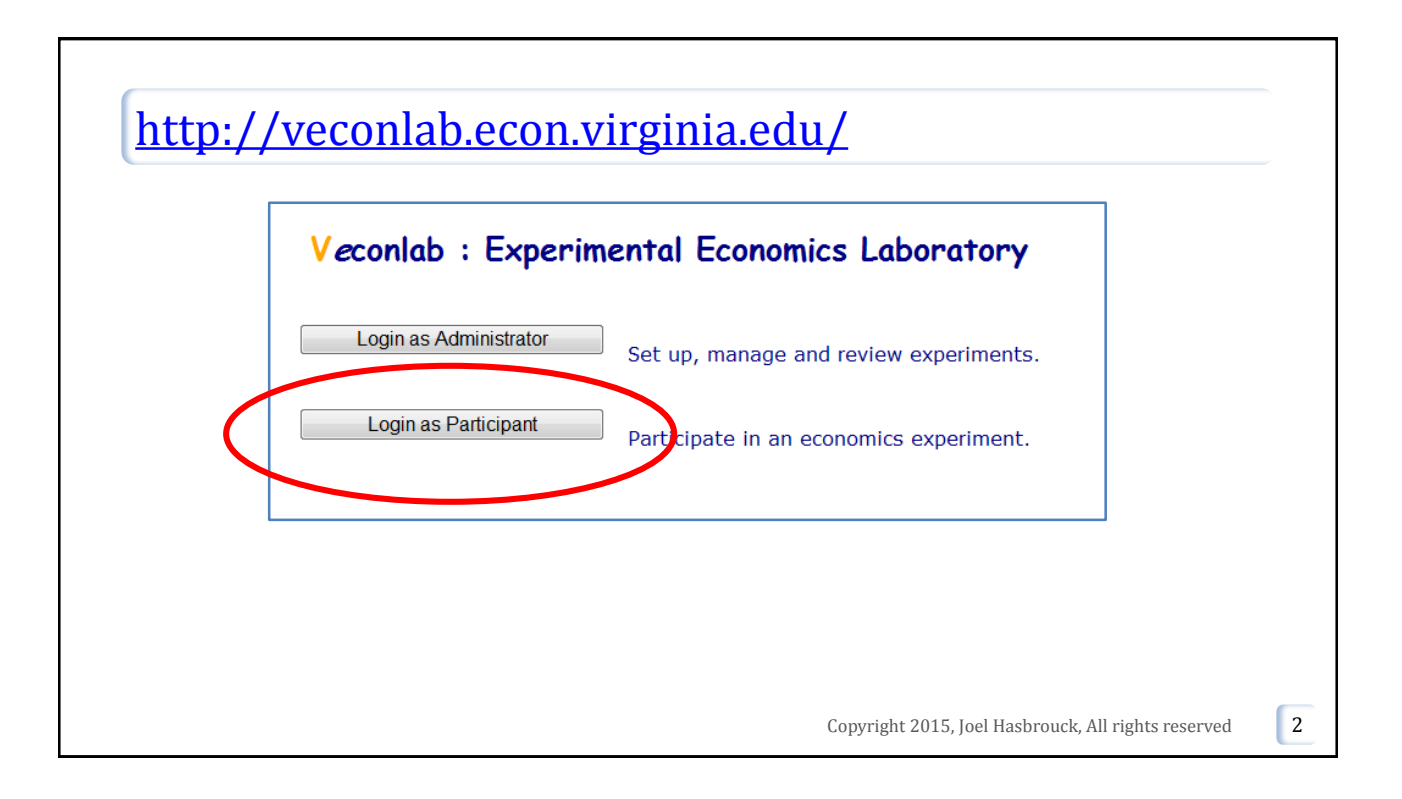

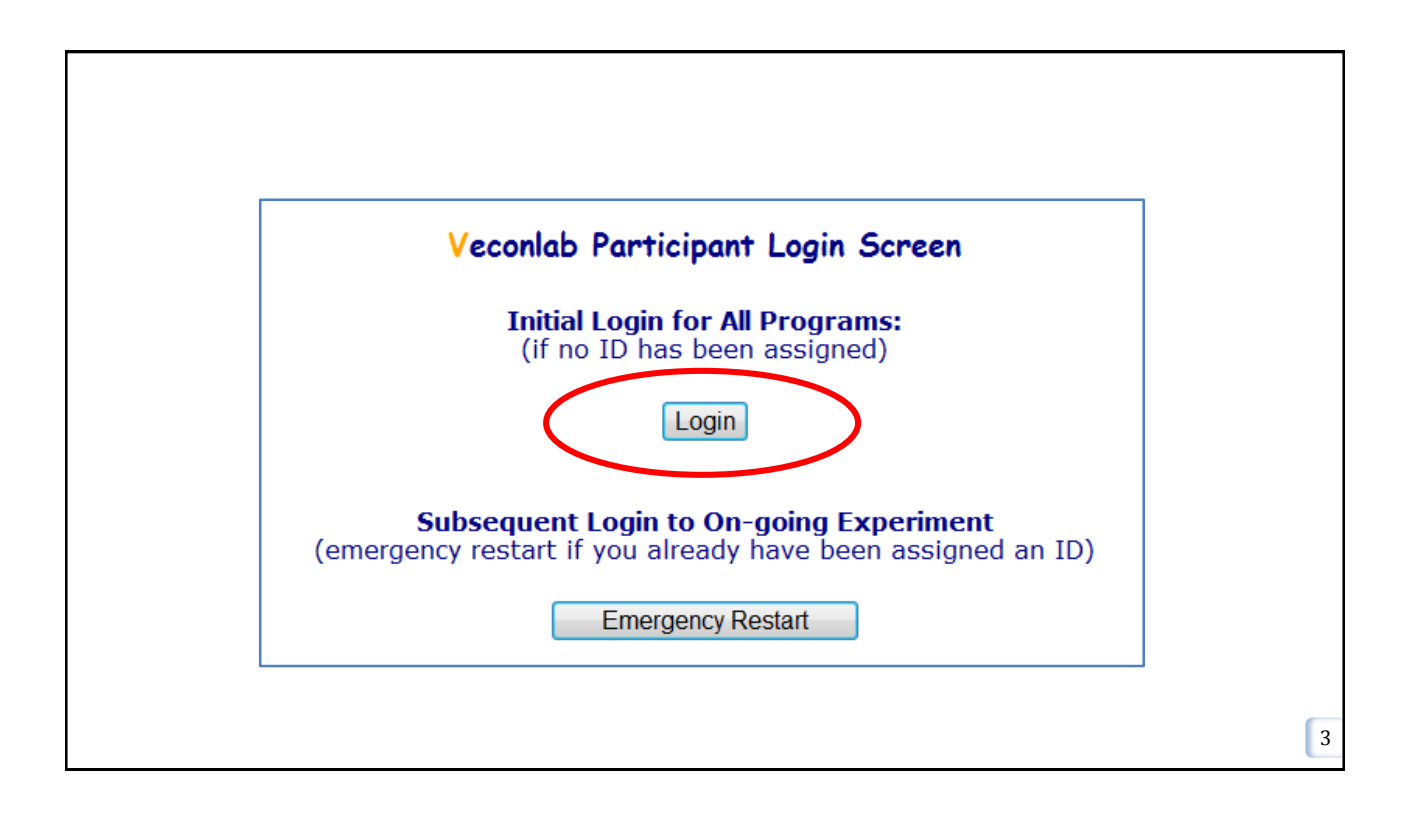

| Veconlab: Enter Session Name                          |         |
|-------------------------------------------------------|---------|
| Please enter the session name supplied by your instru | ructor. |
| Session Name: fsn1                                    | ]       |
| Submit                                                |         |
|                                                       |         |
|                                                       |         |

| First Name                               | <vour first="" names<="" real="" th=""></vour> |
|------------------------------------------|------------------------------------------------|
| Last Name:                               | Stern/NYU email prefix, e.g., jsh123           |
| Optional Password:<br>Re-enter Password: | (up to 4 letters and/or numbers)               |
|                                          | Continue                                       |

| Participant Login Check Screen                                                                                      |
|----------------------------------------------------------------------------------------------------|
| Your ID will be: <b>2</b><br>You did not enter a personal password,<br>so a password of <b>2</b> has been assigned. |
| Please write these down:                                                                                            |
| ID number = 2<br>Password = 2                                                                                       |
| You will need both of them if you log off (or lose the connection) and log on                                       |
| Press Continue to see whether other participants have finished signing o                                            |
| To Update, Press:<br>Check to See if Others Have Finished                                                           |

7

## The play

- □ You are randomly assigned to be a buyer or a seller.
- As a buyer, you will receive three units ("contracts") to buy at random "values".
  - The value corresponds to the buy limit price in the floor game.
  - "Buy one unit with a value of \$10" ⇔ "Buy limit 10."
    - □ If you buy at price P, you make 10 P.
- As a seller, you will receive three units ("contracts") to sell at a random "cost"
  - The value corresponds to the sell limit price in the floor game.
  - "Sell one unit with a cost of \$6" ⇔ "Sell limit 6."
    If you sell at price P, you make P 6.

Copyright 2015, Joel Hasbrouck, All rights reserved

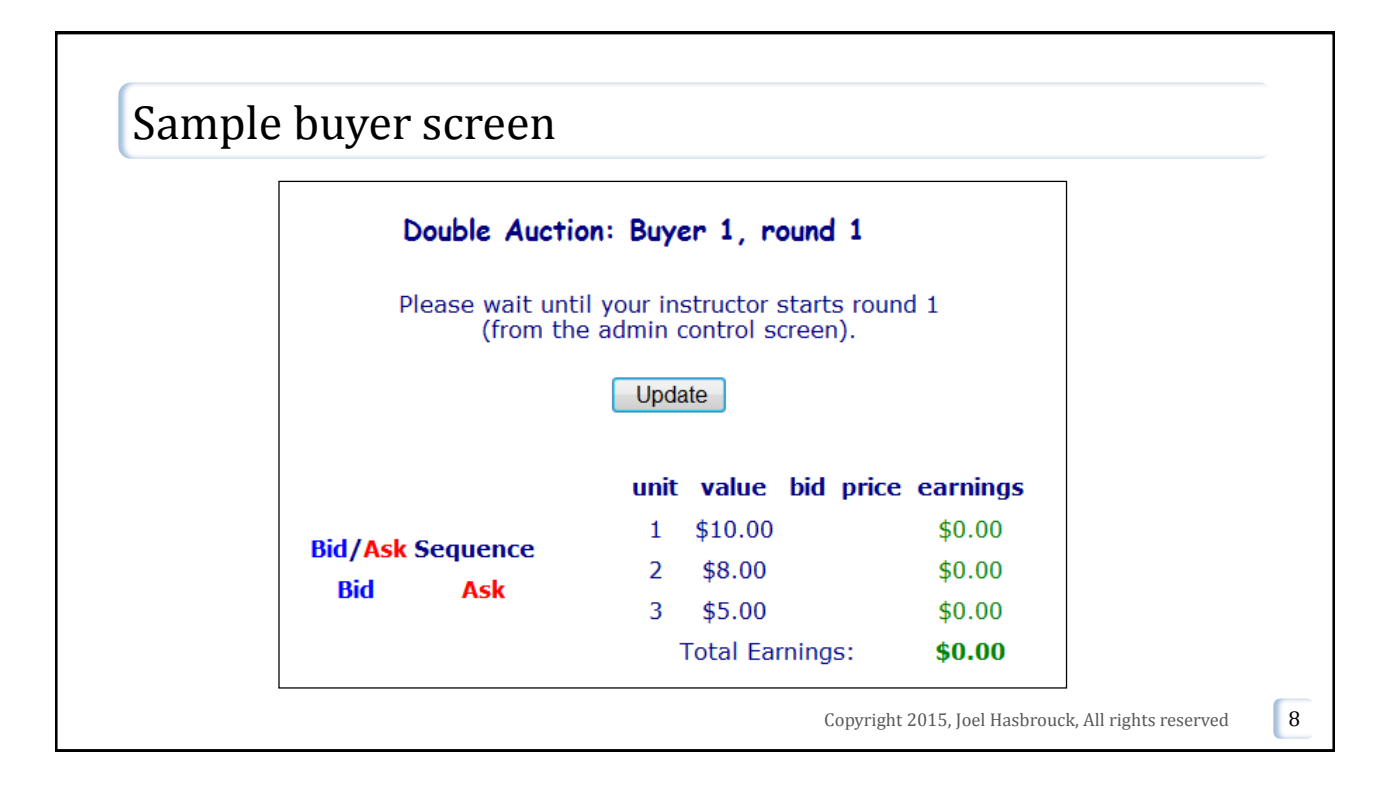

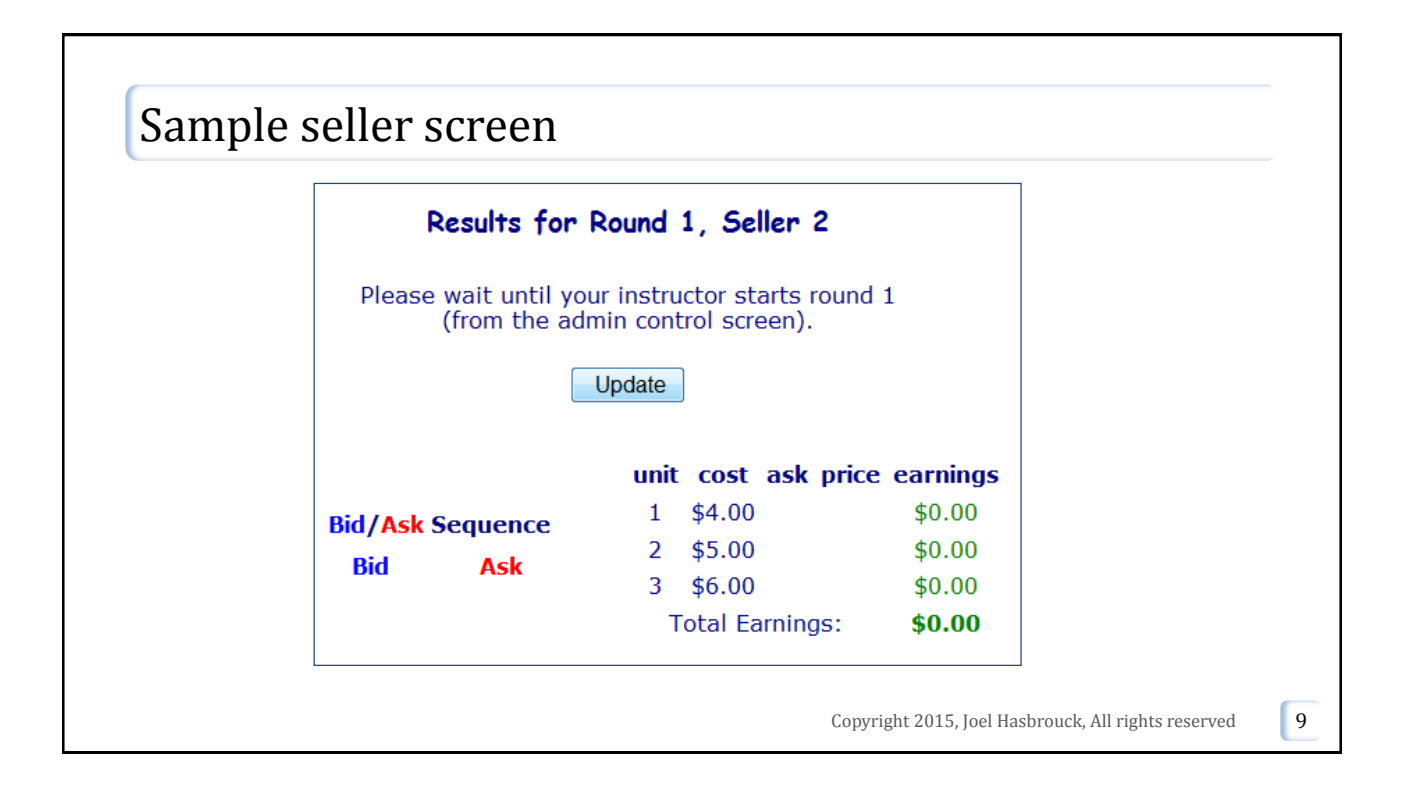

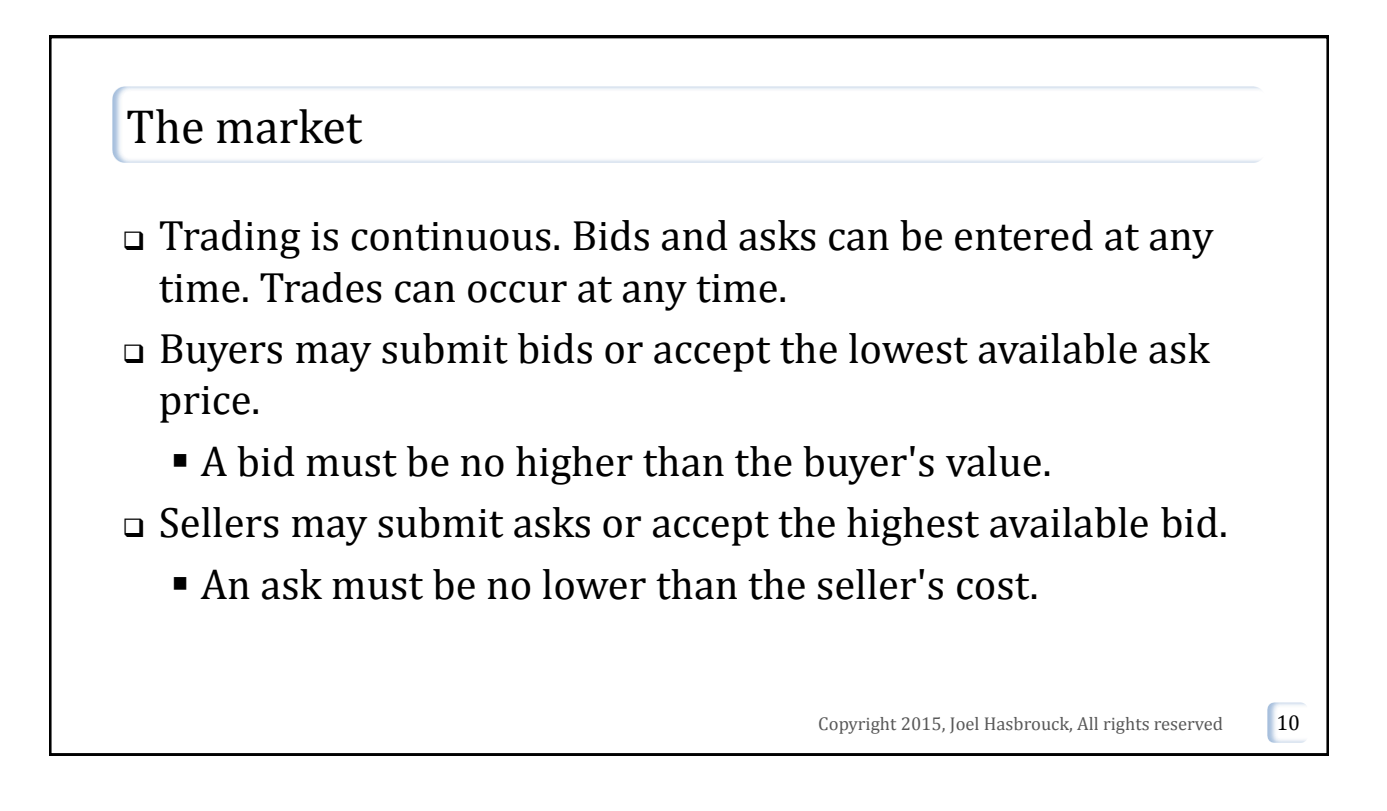

11

## The market (cont'd)

 A trade between a buyer and a seller results in the cancellation of all prior bids for that buyer and of all prior asks for that seller. Others' bids and asks still stand and do not need to be resubmitted.

Copyright 2015, Joel Hasbrouck, All rights reserved

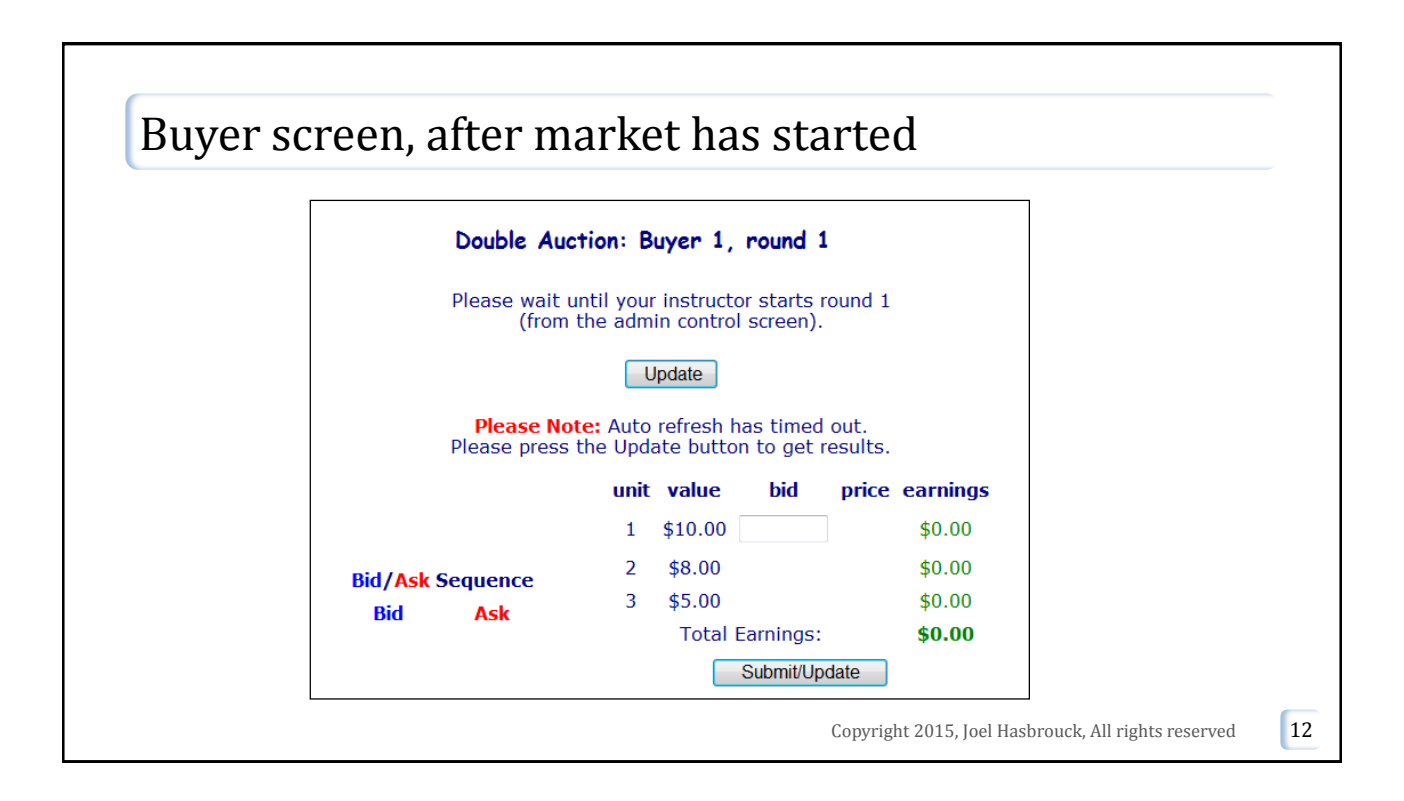

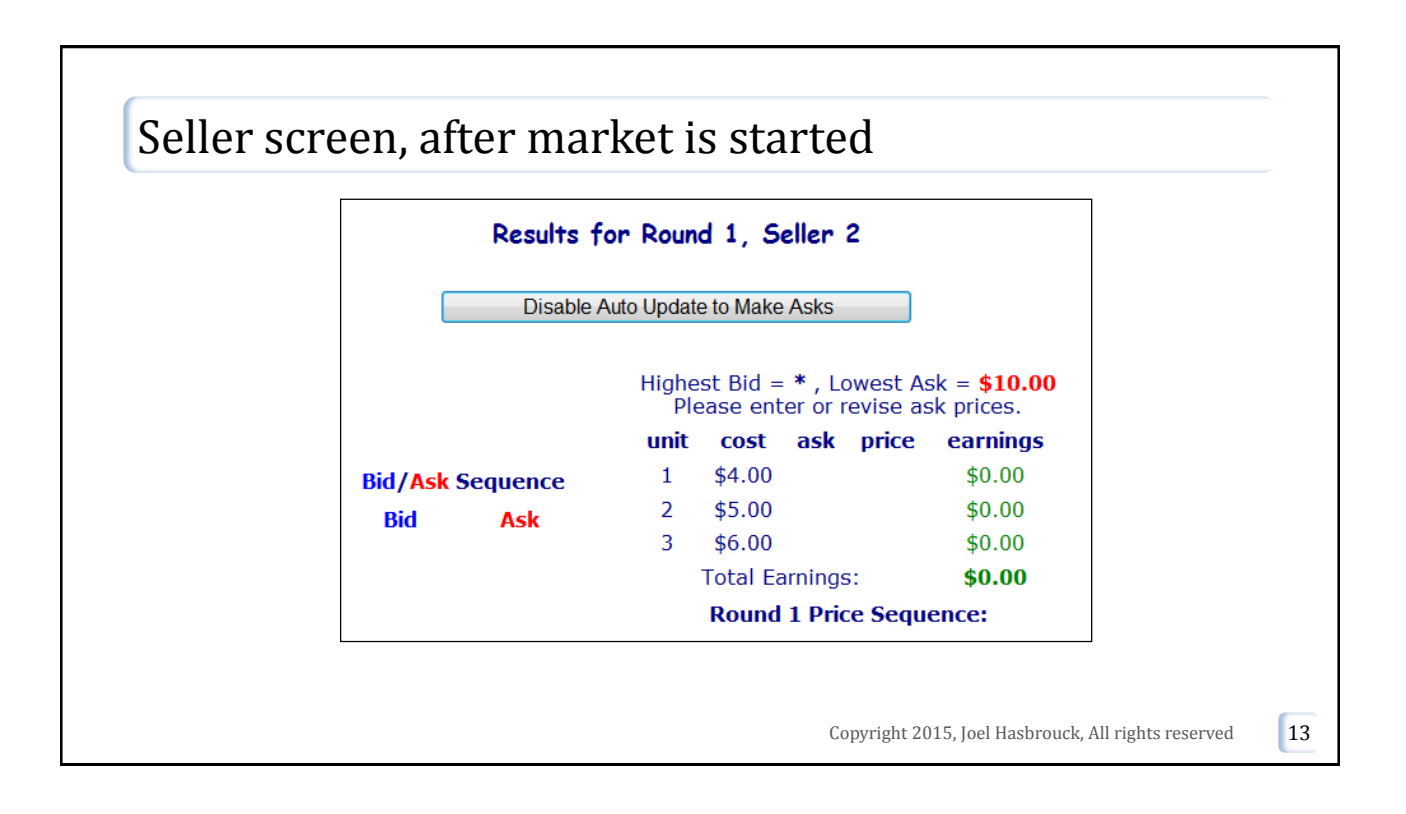

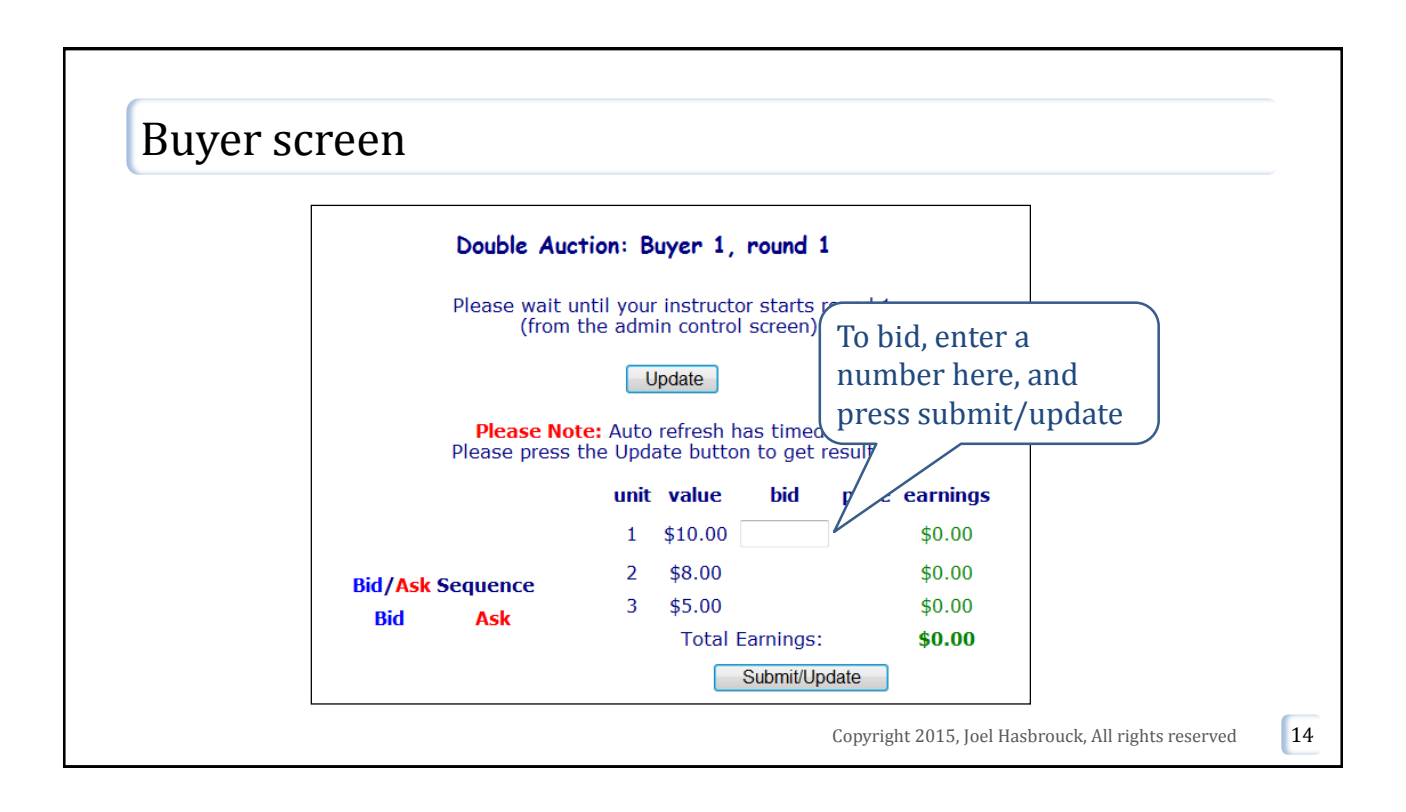

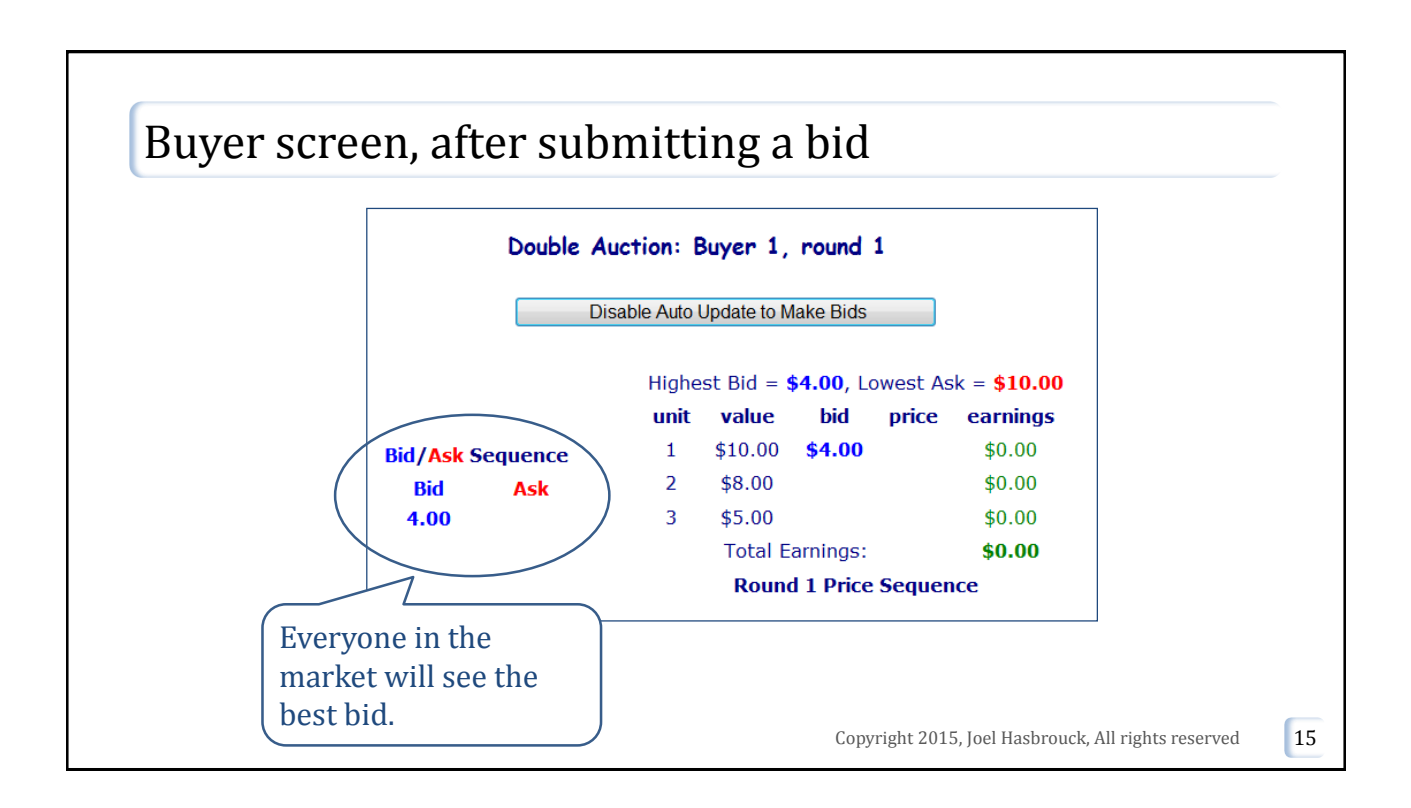

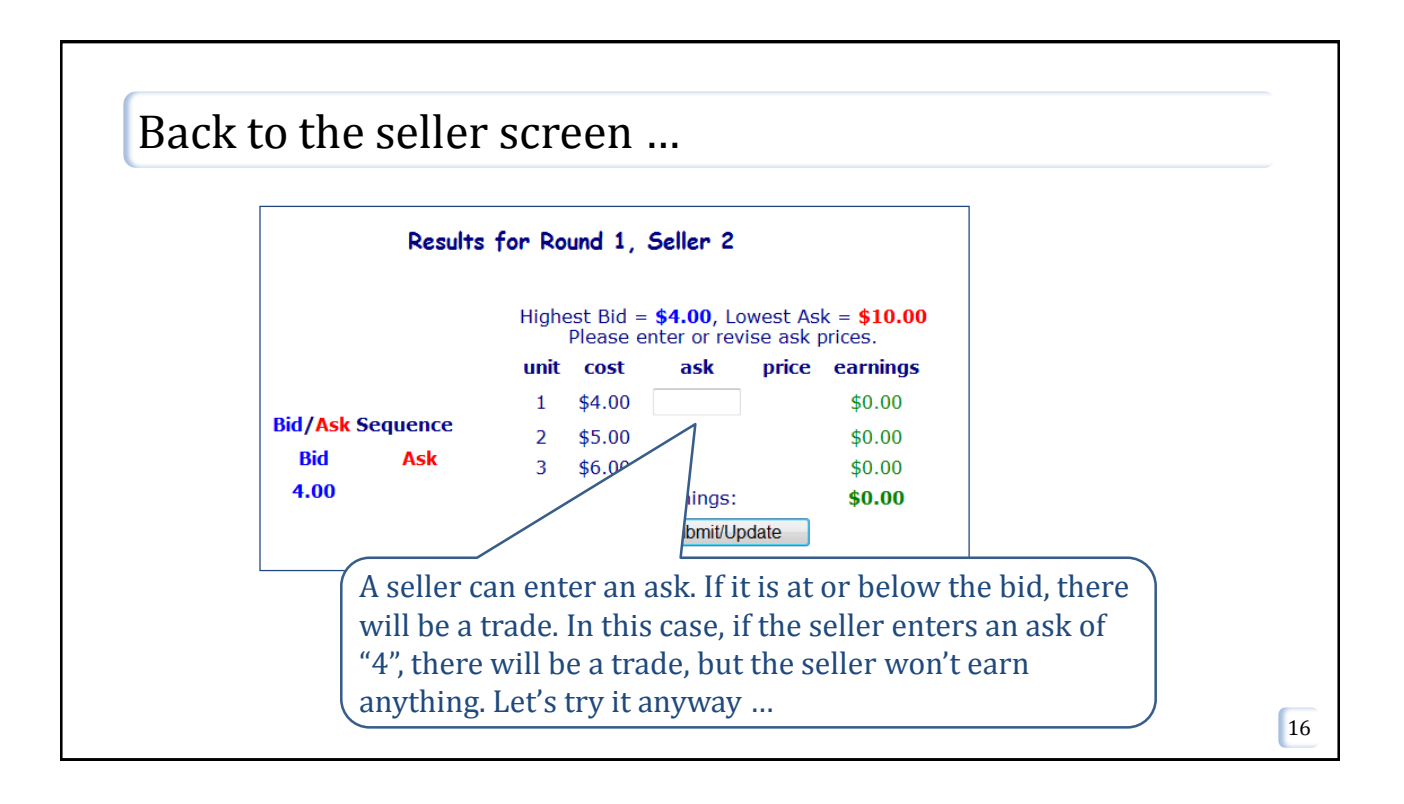

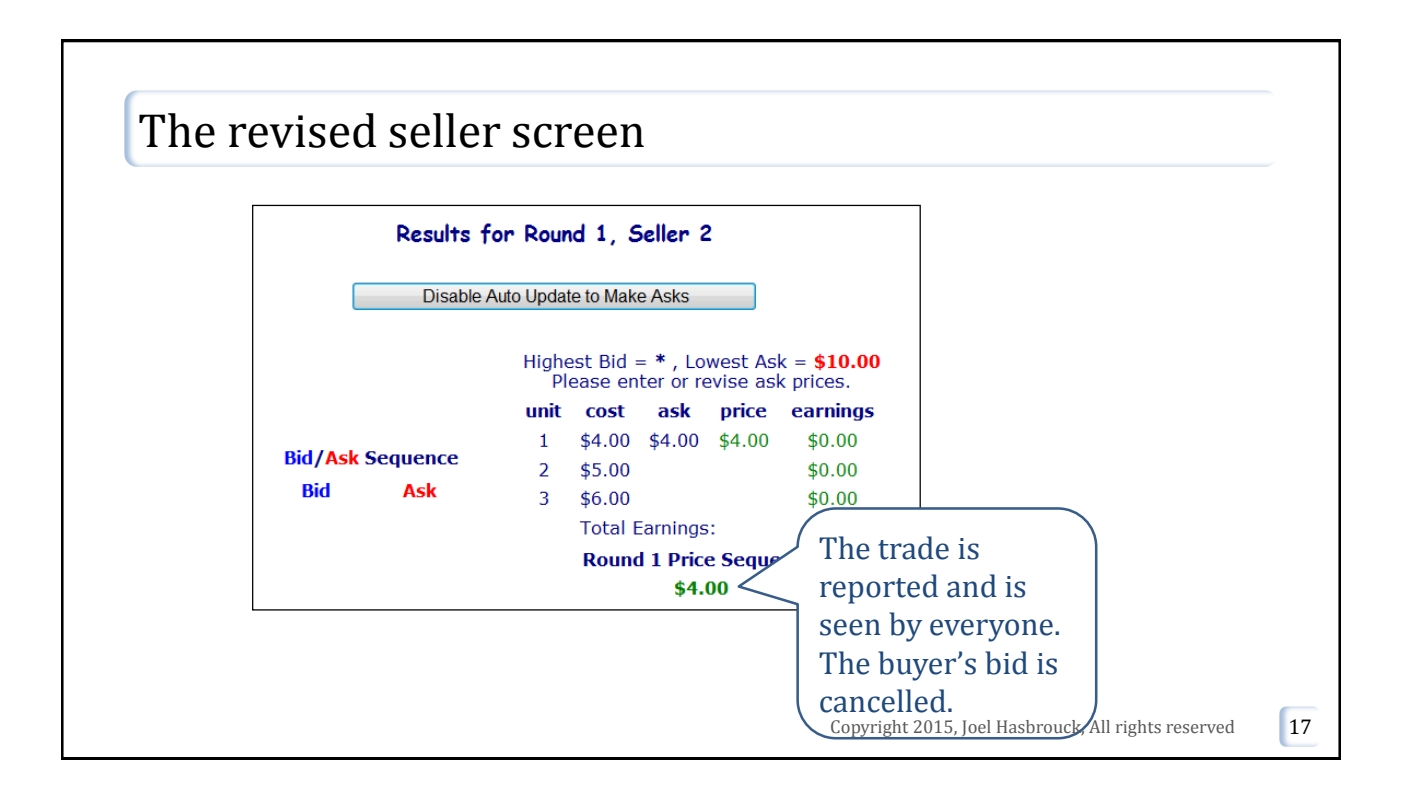